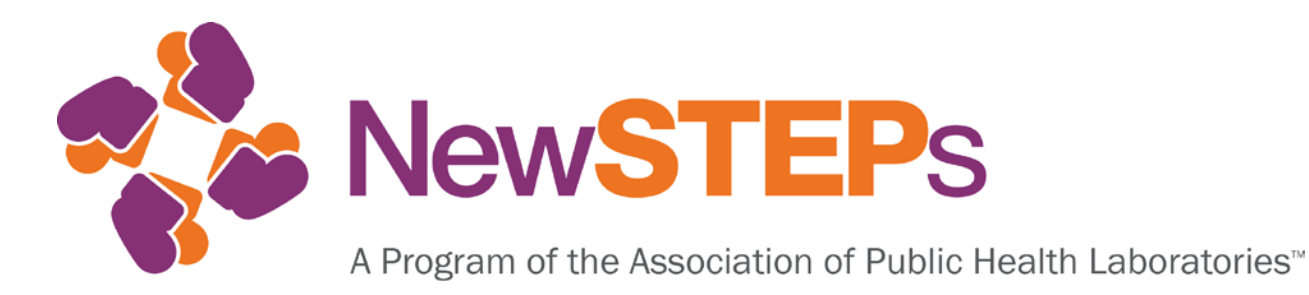

# Newborn Screening Technical assistance and Evaluation Program (NewSTEPs)

USER GUIDE June 19, 2018

The development of the NewSTEPs Data Repository was supported by Cooperative Agreement #U22MC24078 from the Health Resources and Services Administration (HRSA).

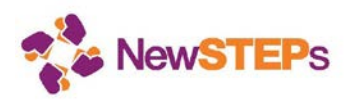

# **Table of Contents**

| 1   | l      | INTRODUCTION                                                |
|-----|--------|-------------------------------------------------------------|
| 2   | l      | DOCUMENT AND APPLICATION INFORMATION                        |
|     | 2.1    | Legend 3                                                    |
|     | 2.2    | Browser Compatibility3                                      |
|     | 2.3    | System Messages                                             |
|     | 2.4    | Getting Help3                                               |
| 3   | l      | REGISTERING FOR AN ACCOUNT                                  |
| 4   | l      | HOW TO MANAGE YOUR ACCOUNT                                  |
| 5   | l      | RESETTING A FORGOTTEN PASSWORD                              |
| 6   | l      | HOME LANDING PAGE                                           |
| 7   | I      | MANAGING YOUR STATE'S NEWBORN SCREENING PROGRAM INFORMATION |
|     | 7.1    | How Will the Information Be Used?7                          |
|     | 7.2    | State Profile                                               |
|     | 7.3    | Cases identified by newborn screening 24                    |
|     | 7.4    | Quality Indicators   28                                     |
|     | 7.5    | Next Steps 31                                               |
|     | 7.6    | Further Assistance                                          |
| RE\ | /ISION | 1 HISTORY                                                   |

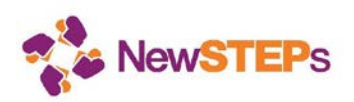

# 1 Introduction

Welcome to the Newborn Screening Technical assistance and Evaluation Program (NewSTEPs) Data Repository. This user guide will help you get started with using the system.

Please note that entering the data into the NewSTEPs data repository occurs on a voluntary basis. All data elements do not have to be provided if they are not available. Please provide as much information as you can.

The high-level workflow diagram (Figure 1) shows an overview of how you can interact with the NewSTEPs Data Repository. After you have registered for an account, you should plan to:

- 1. Update state profile (annually or on an as-needed basis)
- 2. Enter cases (frequency to be determined by state; recommended that cases be entered at diagnosis and updated as changes are known)
- 3. Enter quality indicators (annually by April 15)

This user guide will walk through these basic steps to get you started.

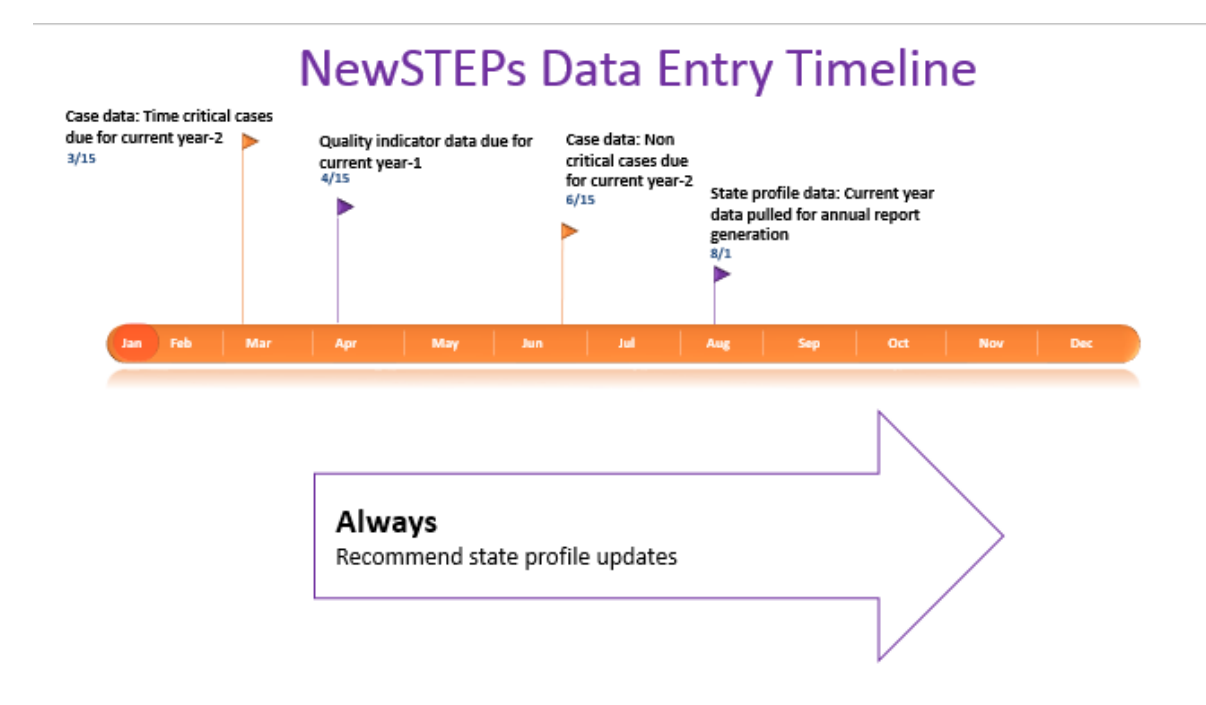

Figure 1: High Level Workflow

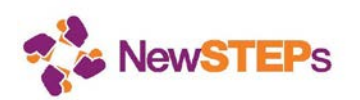

# 2 Document and application information

### 2.1 Legend

Within this document, we use two conventions to indicate system controls:

Italics - indicates a link

Bold - Indicates a button

### 2.2 Browser Compatibility

NewSTEPs makes use of new capabilities available in modern, up-to-date browsers, which also provide improved security and performance. The NewSTEPs Data Repository supports only current versions of Internet Explorer, Chrome, and Firefox.

### 2.3 System Messages

A red asterisk next to the data field name denotes required fields.

Warning messages are shown in red in a light red background.

| Infant Demographic Information |  |               |
|--------------------------------|--|---------------|
| State unique id *              |  |               |
|                                |  |               |
| State unique id must be set    |  | lf left blank |

# 2.4 Getting Help

Although the NewSTEPs Data Repository was designed to be easily understood, we do include help and more detailed information within the system. To access this, click on the question-mark icons throughout the NewSTEPs Data Repository.

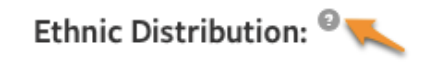

# 3 Registering for an Account

You must register for an account to enter information about your Newborn Screening (NBS) program into the NewSTEPs Data Repository. To register for a new account, follow the steps below:

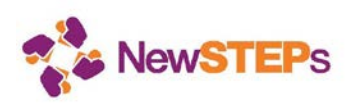

1. On the <u>home page</u>, locate the Login box. Click on the *Register* link in this box.

| Login                                          |   |
|------------------------------------------------|---|
| Email Address                                  |   |
|                                                |   |
| Password                                       |   |
|                                                | _ |
| Login                                          |   |
| Forgot password? Register<br>Password Expired? |   |

2. You will be taken to the Register for an Account page. Enter in the required fields.

Note that the Institution Name field will auto-populate with existing institutions when you begin typing. Take care to ensure you select a pre-populated institution, if one exists. This helps NewSTEPs to link people from the same organization.

| A Pergram of The Association of Public Health Laboratories"                  | HOME STATE PROFILES NEWSTEPS DATA REPOSITORY                                                                                                    |  |  |  |  |
|------------------------------------------------------------------------------|----------------------------------------------------------------------------------------------------|--|--|--|--|
| Register for an Account                                                      |                                                                                                    |  |  |  |  |
| Why Register? Register to browse state newborn screeing program information. |                                                                                                    |  |  |  |  |
| Get Started Here (* indicates required field.)                               | Institution                                                                                                    |  |  |  |  |
| First Name *                                                                 | Institution Name: *                                                                                                    |  |  |  |  |
| Last Name *                                                                  | (Start typing name or select)                                                                                                    |  |  |  |  |
| Country * - Select -                                                         | - Select -                                                                                                    |  |  |  |  |
| Address *                                                                    | Represented State(s) 🙆 *<br>Unaffiliated 🕶                                                                                                    |  |  |  |  |
|                                                                              | Choose Your Sign In Information                                                                                                    |  |  |  |  |
| City *                                                                       | Email Address *                                                                                                    |  |  |  |  |
| State/Province/R                                                             |                                                                                                    |  |  |  |  |
| Zip/Postal Code                                                              | <ul> <li>Email is used as your Sign in</li> <li>Will not accept personal email addresses (gmail, hotmail, yahoo, etc.)</li> <li>Will only accept email addresses affiliated with institutions</li> </ul> |  |  |  |  |
| Phone *                                                                      | Re-type Email Address *                                                                                                    |  |  |  |  |
| ext.                                                                         | Create Password *                                                                                                    |  |  |  |  |
|                                                                              |                                                                                                    |  |  |  |  |

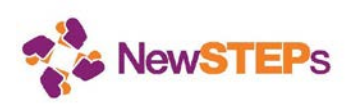

- 3. Click the Submit Registration Now button to complete your registration.
- 4. When your account has been approved, you will receive an email at the email address you supplied during registration.
- 5. State Administrators: One person from each state will be designated as a state administrator and will have the ability to add additional users within the state program. To be designated as a state administrator, please contact Careema Yusuf (<u>careema.yusuf@aphl.org</u>) once you receive the approval email. Login to the NewSTEPs Data Repository using the email address and password you created during registration.
- 6. Other state users: Other individuals that would like to have access to enter, edit, or read data for their state should contact the state administrator. On the user registration form, you will be asked to indicate what state you represent. The state administrator is identified on the NewSTEPs State Profile page for each state. For more information on how state administrators can assign user roles, please see the <u>State Administrator's User Guide</u> on the Data Repository Landing page.

# 4 How to Manage Your Account

If your account information should change over time, you may edit your account details to make changes.

- 1. Sign in to the NewSTEPs Data Repository and click the *Account* link in the top navigation bar to access your account details.
- 2. Make the desired account changes to your account details and click the **Save** button to complete the operation.

# 5 Resetting a Forgotten Password

If you should forget your password, you may reset it from within the NewSTEPs Data Repository:

- 1. On the home page, locate the Sign In box. Click on the *Forgot Password*? link in this box.
- 2. You will be asked to enter the email address associated with your account. Enter it and click **Submit**.
  - \* You will receive an email with a link to change your password.
- 3. Once you have successfully changed your password, you may sign in to the NewSTEPs Data Repository with your new password.

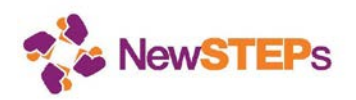

# 6 Home Landing Page

Once you are logged in you will see the landing page, below. The landing page will contain important information that NewSTEPs wants to share with the community about the program, events, and deadlines.

#### Welcome to the NewSTEPs Data Repository

The repository is now ready for data entry for basic state profiles, cases and quality indicators. We anticipate updates to occur on a quarterly basis, or sooner if needed. Please continue to check this page for announcements of new features. FAQs for the NewSTEPs Data Repository can be found linked here.

#### **Case Definitions**

Each state has the ability to review and enter **cases** through one designated state contact.

#### Reports

State Profile derived reports/queries are updated on a real-time basis.

#### **Quality Indicators**

The 8 Quality Indicators that will be used to provide longitudinal comparisons within a program as well as comparisons to aggregate data across programs can be found linked here: **Quality Indicators**.

#### Memorandums of Understanding

State Profile data can be entered prior to the ratification of the MOU. NewSTEPs offers a video detailing the benefits of signing Memorandums of Understanding (MOUs) that are entered into between APHL and newborn screening programs. NewSTEPs has contacted state representatives to help facilitate signatures. We request that all Quality Indicator and Infant level data entry be held until the MOUs are fully ratified.

#### **Historical Data**

Currently the historical data entered into the National Newborn Screening Information System (NNSIS) prior to June 1, 2012 has not been provided to NewSTEPs by the Health Resources and Services Administration (HRSA) in a manner that will allow for longitudinal comparisons.

#### Questions

We welcome feedback from you as we develop the repository and related reports. For any questions or feedback please contact Careema Yusuf at Careema.Yusuf@aphl.org or at 240-485-2761

Figure 2 - NewSTEPs Data Repository landing page

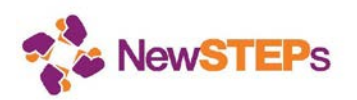

# 7 Managing Your State's Newborn Screening Program Information

NewSTEPs asks states to share information because the collection of data at the national level allows for quality improvement in the newborn screening system. When all states share data, each program will be able to compare outcomes and trends from their state or region to the national summary data. These data will also provide the ability to accurately calculate the birth prevalence of the rare disorders as detected by newborn screening.

## 7.1 How Will the Information Be Used?

NBS programs that enter data into the NewSTEPs repository will have access to their own data plus aggregate data from other participating NBS programs. Please see below for Table 1: NewSTEPs Data Repository: How will these elements be used?

| Table 1: NewSTEPs Data Repository Data Elements: How will these elements be used?                                                                                                 |                                                                  |                                                                                  |
|----------------------------------------------------------------------------------------------------|------------------------------------------------------------------|----------------------------------------------------------------------------------|
| Data Element                                                                                                    | Publically<br>Available<br>(website and<br>aggregate<br>reports) | Other State<br>Newborn<br>Screening<br>Programs<br>Only (queries<br>and reports) |
| State Profile: Program Overv                                                                                                    | view                                                             |                                                                                  |
| State/ Territory Name                                                                                                    | •                                                                |                                                                                  |
| Region                                                                                                    | •                                                                |                                                                                  |
| Website URL                                                                                                    | •                                                                |                                                                                  |
| Racial, Ethnic and Sex Distribution                                                                                                    | •                                                                |                                                                                  |
| Annual Births                                                                                                    | •                                                                |                                                                                  |
| Number of Required Screens                                                                                                    | •                                                                |                                                                                  |
| Year                                                                                                    | •                                                                |                                                                                  |
| Responsible Laboratory                                                                                                    | •                                                                |                                                                                  |
| Screening Card Image                                                                                                    | •                                                                |                                                                                  |
| State Profile: Disorders                                                                                                    |                                                                  |                                                                                  |
| Disorder Screened (Not Screened, Universally<br>Screened, Likely to be Detected and Reported Due to<br>Universal Screening of Another Disorder, Offered to<br>Select Populations) | •                                                                |                                                                                  |
| Disorder Screened Status (Proposed/ Actual<br>Implementation Date for Universal Screening)                                                                                        | •                                                                |                                                                                  |
|                                                                                                    | •                                                                |                                                                                  |
| First Screen First Tier Method                                                                                                    | •                                                                |                                                                                  |

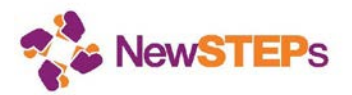

| First Screen Second Method                           | • |   |   |
|------------------------------------------------------|---|---|---|
| First Tier Target                                    | • |   |   |
| Second Screen First Tier Method                      | • |   |   |
| Second Screen Second Tier Method                     | • |   |   |
| Second Tier Target                                   | • |   |   |
| Equipment                                            | • |   |   |
| State Profiles: Policies                             |   |   |   |
| Recommended Initial Screening Age                    | • |   |   |
| Recommended Second Screening Age                     | • |   |   |
| Second Screen Policy                                 | • |   |   |
| CLSI Guideline Adoption Status                       | • |   |   |
| DBS Retention Time and Storage Conditions            | • |   |   |
| Data Retention Policy Exists?                        | • |   |   |
| Data Storage Period for Normal and Abnormal          | • |   |   |
| Specimen Data                                        |   |   |   |
| Courier Service Usage Status                         | • |   |   |
| Courier Provider                                     | • |   |   |
| Definition of Specimen Receipt at Lab                | • |   |   |
| Consent for Newborn Screening                        | • |   |   |
| Consent Recording Method                             | • |   |   |
| Opt-out Policy                                       | • |   |   |
| Opt-out Recording Method                             | • |   |   |
| Residual Specimen Uses                               | • |   |   |
| Specimens Consented for Research?                    | • |   |   |
| Specimen Sharing Policies                            | • |   |   |
| Short-Term Follow-up Definition/ Description; Unique |   |   |   |
| Follow-up Methods; Follow-up Period for Inconclusive | • |   |   |
| Diagnosis                                            |   |   |   |
| Long-Term Follow-up activities? Long-Term Follow-up  |   |   |   |
| Description                                          | • |   |   |
| Missed Diagnosis Reporting Process                   |   | • |   |
| Process for Reporting Missed Diagnosis?              |   | • |   |
| Matching NBS Records to find Unscreened Babies?      |   | • |   |
| Matching Data System?                                |   | • |   |
| Result Matching Method                               |   |   | _ |
| Unsatisfactory Specimen Testing Policy               |   | • |   |
| Provide Emergency/ Disaster Support? Provide         |   |   |   |
| Emergency/ Disaster Agreement in Place? Provide      |   |   |   |
| Emergency/ Disaster Plan Written? Provide            | • |   |   |
| Emergency/ Disaster Plan Testing Frequency? Receive  | • |   |   |
| Emergency/ Disaster Support Policy? Receive          |   |   |   |
| Emergency/ Disaster Support Policy Description       |   |   |   |

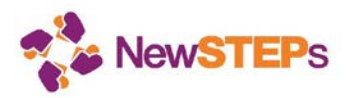

| Receive Emergency/ Disaster Support Agreement in        |               |   |
|---------------------------------------------------------|---------------|---|
| Place? Receive Emergency/ Disaster Support Plan         |               |   |
| Written? Receive Emergency/ Disaster Support Plan       | •             |   |
| Testing Frequency? Continuity of Operations Plan        |               |   |
| (COOP) Exists? COOP Exercised?                          |               |   |
| State Profile: Adding to NBS P                          | anel          |   |
| National Recommendations Followed? National             |               |   |
| Recommendation Implementation Time Frame; Pilot         | •             |   |
| Studies Required Before Implementation? Feasibility     |               |   |
| Study Done?                                             |               |   |
| State Profiles: Fees                                    |               |   |
| Newborn Screening Funding Sources; Fee Collection       | •             |   |
| For Use Details                                         |               |   |
| State Profiles: Program Strug                           |               | • |
| State Profiles. Program Struct                          | lure          |   |
| Eollow-up on Upsatisfactory and Borderline              |               |   |
| Specimens: Laboratory Test Performance Evaluation:      |               |   |
| Formal Communication Structure: NBS Program             |               |   |
| Staffing Levels: Short-Term Follow-un Responsible       | •             |   |
| Parties: Certification Program: Proficiency Tests:      |               |   |
| Program Information: NBS Educational Information        |               |   |
|                                                         |               |   |
| Lab and Follow-up Operating Hours and Activities:       |               |   |
| Inclement Weather Work Policy                           | •             |   |
| State Profiles: Contacts                                |               |   |
| Program, Director; Program Manager; Lab; Follow-up;     |               |   |
| EHDI; CCHD; HIT                                         | •             |   |
| State Profiles: Advisory Comm                           | ittee         |   |
| Existing Advisory; Advisory Committee Voluntary?        |               |   |
| Committee Structure; Charge/By-Laws; Meeting            | •             |   |
| Frequency; Meeting Minutes Link                         |               |   |
| State Profiles: IT Support                              |               |   |
| Lab and Follow-up Information System                    | •             |   |
| Staffing Levels; IT Support Description; NBS Data Back- |               |   |
| up Frequency; Recovery Time; Data Loss Amount From      |               |   |
| Database Failure, Data Loss Amount From Instrument      | •             |   |
| Failure; IT Infrastructure Recovery Time; Disaster      | -             |   |
| Recovery Hardware; IT Part of COOP? Redundant Off-      |               |   |
| site and On-Site Operations Exist?                      |               |   |
| State Profiles: Health Information Tech                 | nnology (HIT) |   |
| HL/ Urders Messages Accepted? Number of Birthing        |               |   |
| Centers Submitting HL/ Orders; Number of HL7 Orders     | •             |   |
| Received for Shecimen Lecting, HI / Recitit Meccadec    |               |   |

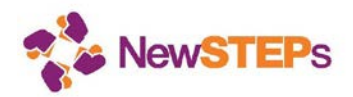

|                                                           | 0 |  |
|-----------------------------------------------------------|---|--|
| Sent? Number of Birthing Centers Receiving HL7            |   |  |
| Results; Number of HL7 Specimen Results Sent; HL7         |   |  |
| Implementation Guide Used; Terminology Standards          |   |  |
| Used; Web Portal for Sharing Data Related to the NBS      |   |  |
| Present? Web Portal for DBS Test Orders and               |   |  |
| Demographic Data Entry Present? Number of Birthing        |   |  |
| Centers Using DBS Order and Demographic Data Entry        |   |  |
| Web Portal; Number of Specimens Entered into DBS          |   |  |
| Order and Demographic Data Entry Web Portal; Web          |   |  |
| Portal for NBS Results Reporting Present? Number of       |   |  |
| Birthing Centers Using NBS Results Retrieval Portal?      |   |  |
| Submitter Performance Feedback Portal Present?            |   |  |
| Submitters Performance Feedback Portal Description;       |   |  |
| Alternative Performance Feedback Method Present?          |   |  |
| Alternative Performance Feedback Method                   |   |  |
| Description;                                              |   |  |
| How are Hearing Results Integrated with DBS Results?      |   |  |
| How are CCHD Results Integrated with DBS Results?         |   |  |
| What is the Status of Your NBS Program Exchanging         |   |  |
| Data with the Statewide HIE? What is the                  |   |  |
| Implementation status of a Statewide HIE? HIE             |   |  |
| Interfacing Funds Received? Who Can Access NBS            | • |  |
| Results Sent to/through the HIE? How are NBS Results      |   |  |
| Shared via the HIE Sent to Birthing Facilities/ Pediatric |   |  |
| Providers? What Other Databases Interface with the        |   |  |
| HIE?                                                      |   |  |

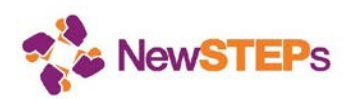

# 7.2 State Profile

Your state's profile information collects program information and facts such as disorders screened, newborn screening fees, and annual births. This information is shared with the public through the NewSTEPs Data Repository, and should be updated as needed.

To enter your state profile information, click on the *State Profile* tab. There are eleven tabs within the state profile. Click on the **Edit** button on the right-hand side of the screen.

If you are certain that the information you have provided is complete for the year, please also check the **Complete** box before saving.

#### Program Overview

The Program Overview tab collects general demographic information about your state's program – program details; your program name; website URL; racial, number of required screens, responsible laboratory and other details. Complete all the information and click the **Save** button.

| Program Overview      | Annual Births for 2015                       | Screening Card Image:  Document                  |
|-----------------------|----------------------------------------------|--------------------------------------------------|
| Disorders             | 0000                                         | Browse                                           |
| Policies              | Name of State NBS Program: <sup>©</sup>      | Link                                             |
| Adding to NBS         |                                              |                                                  |
| Foos                  | Region: <sup>©</sup>                         |                                                  |
| Program               | - Select -                                   | Hearing Screening Form:                          |
| Structure             | Website: @                                   | Browse                                           |
| Contacts              |                                              | biowsc                                           |
| Advisory<br>Committee |                                              |                                                  |
| IT Support            | Number of required screens:                  |                                                  |
| HIT Elements          | - Select -                                   |                                                  |
|                       | Responsible Laboratory:                      |                                                  |
|                       | Name                                         |                                                  |
|                       | Type                                         |                                                  |
|                       | - Select -                                   |                                                  |
|                       |                                              |                                                  |
|                       | Complete The data for the Program Overview s | section have been reviewed and is complete for t |
|                       | current calendar year.                       | section have been reviewed and is complete for   |
|                       | Save                                         |                                                  |

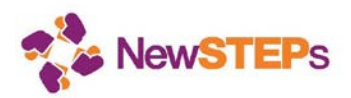

#### Disorders

The disorders tab collects information about the disorders for which your state screens. The disorders are organized according to the Recommended Uniform Screening Panel (RUSP), as core, secondary, and other conditions.

| Program<br>Overview                                                                                                   | Core Secondary Other                                                                                                    |                                                                                                    |  |
|----------------------------------------------------------------------------------------------------|----------------------------------------------------------------------------------------------------|----------------------------------------------------------------------------------------------------|--|
| Disorders                                                                                                    | Recommended Uniform S                                                                                                    | creening Panel                                                                                                    |  |
| Policies<br>Adding to NBS<br>Panel<br>Fees<br>Program<br>Structure<br>Contacts<br>Advisory<br>Committee<br>IT Support | Core Conditions<br>The core conditions presented are those listed on the Secretary's Advisory Committee for Heritable<br>Disorders in Newborn and Children Recommended Uniform Screening Panel (RUSP) and are disorders<br>that should be included in every Newborn Screening Program. Current information for each disorder,<br>along with the dates of implementation can be updated by individuals within each state screening<br>program.<br>For each condition, select the status of screening for the condition in your state. Please also select the<br>year and month in which population based screening began (not pilot or feasibility studies), if known.<br>Organic Acid Disorders |                                                                                                    |  |
| HIT Elements                                                                                                    | Propionic acidemia - PROP                                                                                                    | Not Screened                                                                                                    |  |
|                                                                                                    |                                                                                                    | Proposed/Actual Implementation Date for Universal Screening<br>Year V Month V                                                                             |  |
|                                                                                                    | Methylmalonic acidemia (methylmalonyl-CoA<br>mutase) - MUT                                                                                                    | Not Screened         Image: Screening           Proposed/Actual Implementation Date for Universal Screening           Year         Month Image: Screening |  |
|                                                                                                    | Methylmalonic acidemia (cobalamin disorders)<br>- Cbl A,B                                                                                                    | Not Screened     I - Select subcategory -       Proposed/Actual Implementation Date for Universal Screening       Year     Month                          |  |

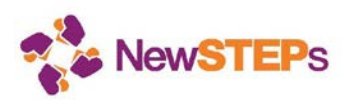

1. To complete the disorders, select the screening status of the condition in your state. Statuses are shown in the image below.

|                                       | Core Secondary Other                                                                                                    |                                                                                                    |  |
|---------------------------------------|----------------------------------------------------------------------------------------------------|----------------------------------------------------------------------------------------------------|--|
| Program Overview                      | _                                                                                                    |                                                                                                    |  |
| Bolicies                              | Recommended Uniform Screen                                                                                                    | ing Panel                                                                                                    |  |
| Adding to NBS Panel                   | Core Conditions                                                                                                    |                                                                                                    |  |
| Fees<br>Program Structure<br>Contacts | The core conditions presented are those listed on the Secretary's Advisory Committee for Heritable Disorders in Newborn and<br>Children Recommended Uniform Screening Panel (RUSP) and are disorders that should be included in every Newborn Screening<br>Program. Current information for each disorder, along with the dates of implementation can be updated by individuals within each<br>state screening program. |                                                                                                    |  |
| Advisory Committee<br>IT Support      | For each condition, select the status of screening for the condition in your state. Please also select the year and month in which<br>population based screening began (not pilot or feasibility studies), if known.                                                                                                    |                                                                                                    |  |
| HIT Elements                          | Organic Acid Disorders                                                                                                    |                                                                                                    |  |
|                                       | Propionic acidemia - PROP Not Sc<br>Universe<br>Likely J<br>Offeren                                                                                                    | reened<br>sally Screened<br>to be detected and reported due to universal screening of another disorder<br>to select populations<br>Year Y Month Y |  |
|                                       | Methylmalonic acidemia (methylmalonyl-CoA mutase) -<br>MUT                                                                                                    | Not Screened  - Select subcategory -                                                                                                    |  |
|                                       |                                                                                                    | Proposed/Actual Implementation Date for Universal Screening                                                                                       |  |
|                                       | Methylmalonic acidemia (cobalamin disorders) - Cbl A,B                                                                                                    | Not Screened   Select subcategory -                                                                                                    |  |
|                                       |                                                                                                    | Proposed/Actual Implementation Date for Universal Screening<br>Year V Month                                                                       |  |
|                                       | Isovaleric acidemia - IVA                                                                                                    | Not Screened  Select subcategory -                                                                                                    |  |
|                                       |                                                                                                    | Proposed/Actual Implementation Date for Universal Screening                                                                                       |  |

2. After you select a screening status, select a subcategory and fill additional data elements that ask about screening methodologies, equipment used and the date of implementation (month and year, or year) of the screening population-wide where known.

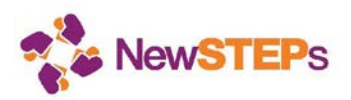

Program Overview

Disorders Policies Adding to NBS Panel Fees Program Structure Contacts Advisory Committee IT Support HIT Elements

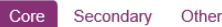

## Recommended Uniform Screening Panel

### **Core Conditions**

The core conditions presented are those listed on the Secretary's Advisory Committee for Heritable Disorders in Newborn and Children Recommended Uniform Screening Panel (RUSP) and are disorders that should be included in every Newborn Screening Program. Current information for each disorder, along with the dates of implementation can be updated by individuals within each state screening program.

For each condition, select the status of screening for the condition in your state. Please also select the year and month in which population based screening began (not pilot or feasibility studies), if known.

#### **Organic Acid Disorders**

| Propionic acidemia - PROP                                  | Universally Screened   - Select subcategory - Required by law or rule |
|------------------------------------------------------------|-----------------------------------------------------------------------|
| First Screen                                               | Not required by law or rule                                           |
| First Tier Method         Image: Tier Method Target        | Second Tier Method 💽 Second Tier Method Tar                           |
| Second Screen                                              |                                                                       |
| First Tier Method         Image: Tier Method Target        | Second Tier Method 🔽 Second Tier Method Tar                           |
| Equipment                                                  | Proposed/Actual Implementation Date for Universal Screening           |
| Equipment                                                  | Year 🔽 Month 🗹                                                        |
| Methylmalonic acidemia (methylmalonyl-CoA mutase) -<br>MUT | Not Screened  - Select subcategory -                                  |
|                                                            | Proposed/Actual Implementation Date for Universal Screening           |
| Methylmalonic acidemia (cobalamin disorders) - Cbl A,B     | Not Screened   - Select subcategory -                                 |

Proposed/Actual Implementation Date for Universal Screening

3. When you complete the entries for core conditions, click the **Save** button, or click on the tabs to enter information for secondary and other conditions, clicking the **Save** button when completed. (Clicking **Save** will return you to the screen that will list all the selections you have made; click on any tab to return and edit it.)

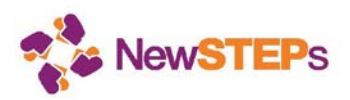

#### Policies

The policies tab collects information about the NBS policies that your state program has. These policies include those around recommended age at initial screening and second screening; consent; follow-up services; missed cases; storage of specimens; storage of data; sharing of specimens; and other details.

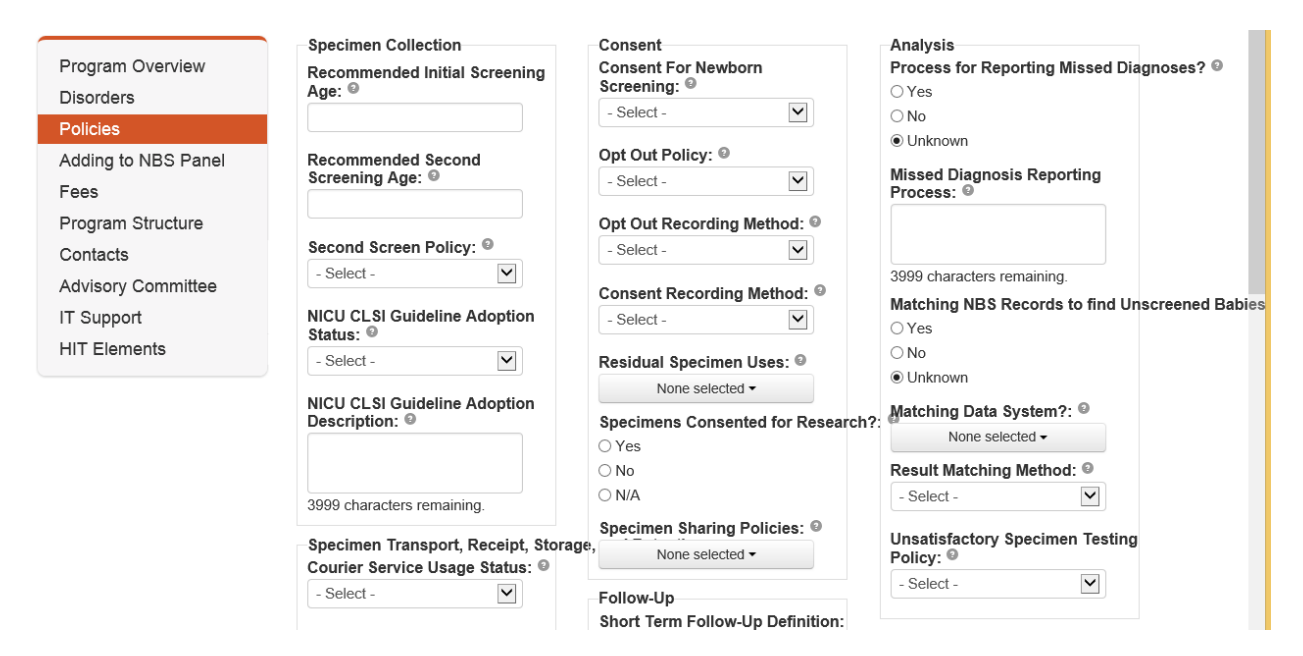

Complete all the information and click the Save button.

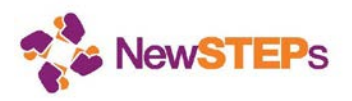

#### Adding to the NBS Panel

The adding to the NBS panel tab collects information about the policies and procedures that your state program has with regard to adding conditions to the NSB panel.

1. The General Info section collects for example, the time frame typically seen for adoption of a new condition, once a decision has been made; whether or not a pilot study and/or feasibility study is done before adoption of population wide screening; and other details. Complete all the information and click the Save button.

| Program Overview    | General Info Lab POC                                         |                                                               |
|---------------------|--------------------------------------------------------------|---------------------------------------------------------------|
| Disorders           | National Recommendations Followed?                           | Pilot Studies Required Before Implementation ?                |
| Policies            | ⊖ Yes                                                        | ⊖ Yes                                                         |
|                     | ○ No                                                         | ○ No                                                          |
| Adding to NBS Panel | Olympic Unknown                                              | Ouknown                                                       |
| Fees                | National Recommendation Implementation Time                  | Feasibility Study Done? 😡                                     |
| Program Structure   | Frame: <sup>©</sup>                                          | ⊖ Yes                                                         |
| Contacts            | No Formal Time Frame                                         | ○ No                                                          |
| Advisory Committee  |                                                              | Olympic Unknown                                               |
| IT Support          |                                                              |                                                               |
| HIT Elements        | Complete - The data for the Adding to NBS Panel section have | ve been reviewed and is complete for the current calendar yea |

2. The Lab section collects information about any challenges that the laboratory may have in adding a new DBS condition to the panel. Complete all the information and click the Save button.

| Program Overview           | General Info Lab POC                   |                               |                                              |
|----------------------------|----------------------------------------|-------------------------------|----------------------------------------------|
| Disorders                  | If your state does not perform your ow | n testing, leave this section | blank.                                       |
| Policies                   | Lab Test Addition Challenges: @        |                               | Lab Test Implementation Period: <sup>©</sup> |
| Adding to NBS Panel        | Gaining authority to screen:           | Ranking 🔽                     | - Select -                                   |
| Fees                       | Training/education:                    |                               | Lab Test Addition Requirements: 🛛            |
| Program Structure          | maning/education.                      |                               | None selected -                              |
| Contacts                   | Staffing (follow-up and lab):          | Ranking 🗸                     |                                              |
| Advisory Committee         | Equipment/instrumentation:             | Ranking 🗸                     |                                              |
| IT Support<br>HIT Elements | Laboratory space:                      | Ranking 🗸                     |                                              |
|                            | Test/method availability:              | Ranking 🗸                     |                                              |
|                            | QC materials availability:             | Ranking 🔽                     |                                              |
|                            | Funding to implement:                  | Ranking 🔽                     |                                              |
|                            | Diagnostic testing availability:       | Ranking 🔽                     |                                              |
|                            | Clinical subspecialty availability:    | Ranking 🔽                     |                                              |
|                            | Treatment and follow-up costs:         | Ranking 🔽                     |                                              |
|                            | IT and Data Systems Modification:      | Ranking 🗸                     |                                              |

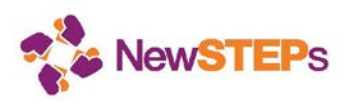

3. The Point Of Care (POC) section collects information about any challenges that the laboratory may have in adding a new POC condition to the panel. Complete all the information and click the Save button. If you are certain that the information you have provided is complete for the year, please also check the **Complete** box before saving.

Ranking 🗸

Ranking 🗸

|                            | General Info Lab POC                |             |
|----------------------------|-------------------------------------|-------------|
| Program Overview           |                                     |             |
| Disorders                  | POC Test Addition Challenges: 9     | POC T       |
| Policies                   | Gaining authority to screen:        | - Sele      |
| Adding to NBS Panel        |                                     | POC T       |
| Fees                       | I raining/education:                | Ranking 🗸 😡 |
| Program Structure          | Staffing (follow-up and lab):       | Ranking 🔽   |
| Contacts                   | Equipment/instrumentation:          | Ranking 🗸   |
| Advisory Committee         | Laboratory space:                   | Ranking 🔽   |
| IT Support<br>HIT Elements | Test/method availability:           | Ranking 🔽   |
|                            | QC materials availability:          | Ranking 🔽   |
|                            | Funding to implement:               | Ranking 🔽   |
|                            | Diagnostic testing availability:    | Ranking 🔽   |
|                            | Clinical subspecialty availability: | Ranking 🔽   |
|                            | Treatment and follow-up costs:      | Ranking 🔽   |

IT and Data Systems Modification:

FDA approved test/method availability:

| POC Test Implementation | n Period: 🛛  |
|-------------------------|--------------|
| - Select -              | $\checkmark$ |

OC Test Addition Requirements:

None selected -

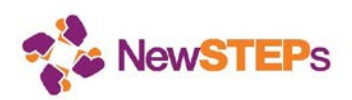

#### Fees

The fees tab collects information about the state NBS fees and related information. Complete all the information and click the Save button.

|                     | Funding                                                                                                    |           |      |                           | Fees: Ø                       |     |
|---------------------|----------------------------------------------------------------------------------------------------|-----------|------|---------------------------|-------------------------------|-----|
| Program Overview    | Newborn Screening Funding S                                                                                        | ources: @ | )    |                           | Initial Screen Fee            |     |
| Disorders           | None selected -                                                                                                    |           |      |                           | \$                            |     |
| Policies            | Fee Collection Method: 🛛                                                                                           |           |      |                           | Repeat Screen Fee             |     |
| Adding to NBS Panel | - Select -                                                                                                    |           |      |                           | Included in initial screen fe | e . |
| Fees                | Fee Holding Location:                                                                                              |           |      |                           | Repeat Screen Fee             |     |
| Program Structure   | - Select -                                                                                                    |           |      |                           | Second Screen Fee             |     |
| Contacts            |                                                                                                    |           |      |                           | \$                            |     |
| Advisory Committee  | Fee Use Details: 🛛                                                                                                 |           |      |                           |                               |     |
| IT Support          | Use                                                                                                    | Used?     |      |                           | % Use                         | d   |
| HIT Elements        | Lab tests (To include salaries of<br>laboratory personnel, supplies,<br>instruments and equipment<br>maintenance): | ⊖ Yes     | ⊖ No | ● Unkno                   | wn                            | %   |
|                     | Follow-up services (salaries and educational materials):                                                           | ⊖ Yes     | ⊖ No | Unkno                     | wn                            | %   |
|                     | Long term follow-up support (to<br>include physician consultants,<br>Geneticists, Genetic counselors,<br>etc):     | ⊖ Yes     | ⊖ No | ● Unkno                   | wn                            | %   |
|                     | Critical Congenital Heart Disease (CCHD) services:                                                                 | ⊖ Yes     | ⊖ No | Unkno                     | wn                            | %   |
|                     | Early Hearing Detection and<br>Intervention (EHDI) services:                                                       | ⊖ Yes     | ⊖ No | <ul> <li>Unkno</li> </ul> | wn                            | %   |

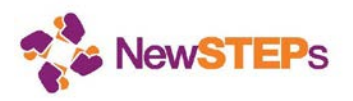

#### **Program Structure**

The program structure tab collects information about the state NBS program structure. This includes laboratory operating hours; follow-up operating hours; organizational chart; staffing levels (%FTE); and related information. You can also upload and relevant documents. Complete all the information and click the Save button.

| Program Overview                                             | NBS system organizational chart: <sup>©</sup>       | NBS Program Staffing Level: 🛛 |
|--------------------------------------------------------------|-----------------------------------------------------|-------------------------------|
| Disordors                                                    | Document                                            | Laboratory Scientists         |
| Districe                                                     | Browse                                              | FTE                           |
| Policies                                                     | Link                                                | STFU Personnel                |
| Adding to NBS Panel                                          |                                                     | FTE                           |
| Fees                                                         |                                                     | Clerical Support Personnel    |
| Program Structure                                            | Shared Duties: 🛛                                    | FTE                           |
| Contacts<br>Advisory Committee<br>IT Support<br>HIT Elements | Follow-Up on Unsatisfactory Specimens: <sup>©</sup> | EHDI Personnel                |
|                                                              | Responsible Party       - Select -                  | CCHD Personnel                |
|                                                              | Description                                         | STFU Responsible Parties:     |
|                                                              | Description                                         | None selected -               |
|                                                              |                                                     | Certification Program: 💿      |
|                                                              |                                                     | - Select -                    |
|                                                              | 3999 characters remaining.                          | Proficiency Tests: ©          |
|                                                              | Follow-Up on Borderline Results: <sup>©</sup>       | None selected -               |

Responsible Party

Program Information: 🛛

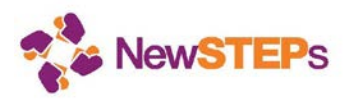

#### Contacts

The contacts tab collects contact information for the following: the overall NBS program, the Director and/ or Program Manager, the NBS state laboratory, the NBS follow-up program, the Early Hearing Detection and Intervention (EHDI) program, Critical Congenital Heart Disease (CCHD) program, and the Health Information Technology (HIT) person(s) in your state. Complete all the information and click the Save button.

| Program Overview    | Program Director Program Manage    | er Lab | Follow-Up | EHDI    | CCHD    | HIT |
|---------------------|------------------------------------|--------|-----------|---------|---------|-----|
| Disorders           | Overall NBS Program <sup>. ®</sup> |        |           |         |         |     |
| Policies            | ereran neer regram.                |        |           |         |         |     |
| Adding to NBS Panel | Main Contact:                      |        | Alte      | rnate C | ontact: |     |
| Fees                | First Name                         |        | First     | Name    |         |     |
| Program Structure   |                                    |        |           |         |         |     |
| Contacts            | Last Name                          |        | Last      | Name    |         |     |
| Advisory Committee  |                                    |        |           |         |         |     |
| IT Support          | Title                              |        | Title     |         |         |     |
| HIT Elements        | inte                               |        | The       |         |         |     |
|                     |                                    |        |           |         |         |     |
|                     | Credentials                        |        | Cred      | entials |         |     |
|                     |                                    |        |           |         |         |     |
|                     | Email                              |        | Emai      | il      |         |     |
|                     |                                    |        |           |         |         |     |

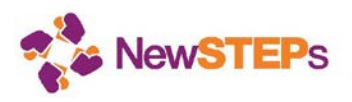

#### **Advisory Committee**

The advisory committee tab collects information on the details of the NBS advisory committee for your state NBS program. This includes, if applicable, the make-up of the advisory committee; how often the committee meets; and other details. You can also upload and relevant documents. Complete all the information and click the **Save** button.

| Program<br>Overview              | Existing Advisory Committee?:  O Yes | Charge/Bylaws:  Document           |
|----------------------------------|--------------------------------------|------------------------------------|
| Disorders<br>Policies            | ⊖ No<br>● Unknown                    | Browse                             |
| Adding to NBS<br>Panel<br>Fees   | Advisory Committee Voluntary?:  Ves  |                                    |
| Program<br>Structure<br>Contacts | Onknown Committee Structure:         | Meeting Frequency:  - Select -     |
| Advisory<br>Committee            | Description                          | Meeting Minutes Link: <sup>©</sup> |
| IT Support<br>HIT Elements       | 3999 characters remaining.           |                                    |
|                                  | Document Browse Link                 |                                    |

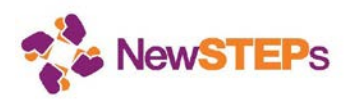

#### **IT Support**

The Information Technology (IT) Support tab collects information on the types of information systems your state NBS program uses. This includes the type of information system in the laboratory; the type of information system in the follow-up program; information on Continuity of Operation Plans (COOP); and other details. Complete all the information and click the **Save** button.

|                                              | Lab Information System: 🛛                 | NBS Data Backup Frequency?: 🛽                             | IT Part of COOP? <sup>©</sup>                                                                               |
|----------------------------------------------|-------------------------------------------|-----------------------------------------------------------|----------------------------------------------------------------------------------------------------|
| Program Overview                             | - Select -                                | - Select -                                                | ⊖ Yes                                                                                                    |
| Disorders<br>Policies<br>Adding to NBS Panel | Follow-up Information System:  - Select - | Data Loss Amount from<br>Database Failure: <sup>©</sup>   | <ul> <li>○ No</li> <li>● Unknown</li> <li>Redundant Off-site Operations Exists? ●</li> <li>○ Yes</li> </ul> |
| Fees<br>Program Structure                    | LIMS Management                           |                                                           | ○ No<br>● Unknown                                                                                           |
| Contacts<br>Advisory Committee               | Desktop Support                           | Data Loss Amount from<br>Instrument Failure: <sup>©</sup> | Redundant On-site Operations Exists?  O Yes                                                                 |
| IT Support                                   | FTE                                       | Unknown                                                   | ○ No                                                                                                    |
| HIT Elements                                 | Network Support                           |                                                           | Output Unknown                                                                                              |
|                                              | HL7 Messaging/Terminology Support         | IT Infrastructure Recovery Time:                          |                                                                                                    |
|                                              | FIE Follow-Up Support                     | Unknown                                                   |                                                                                                    |
|                                              | IT Support Description:                   | Disaster Recovery Hardware: @                             |                                                                                                    |

3999 characters remaining.

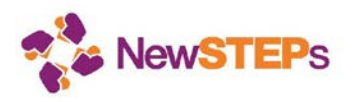

#### **HIT Elements**

The Health Information Technology (HIT) elements tab collects information on the HIT processes and systems (if applicable) your state NBS program is implementing. This includes details on the type of messaging used (e.g., HL7 messaging); any coding used within the information systems (e.g., LOINC, SNOMED, etc.); information on data integration efforts with other NBS systems; and other details. Complete all the information and click the **Save** button.

| Program Overview               | HL7 Order Messages Accepted?                                                                                          | NBS Data Sharing Portal Exists?                               | Databases Integrated with NBS<br>Systems: ©                                     |
|--------------------------------|----------------------------------------------------------------------------------------------------|---------------------------------------------------------------|---------------------------------------------------------------------------------|
| Disorders                      | ○ No                                                                                                    | ○ No                                                          | None selected -                                                                 |
| Policies                       | <ul> <li>Unknown</li> </ul>                                                                                           | Olympic Unknown                                               | Hearing Result Integration Method:                                              |
| Adding to NBS Panel            | HL7 Interfacing Birthing Center<br>Count: ©                                                                           | DBS Data Entry Portal Exists? <sup>©</sup> O Yes              | - Select -                                                                      |
| Fees                           |                                                                                                    | ○ No                                                          | CCHD Result Integration Method:                                                 |
| Program Structure              | Electronically Ordered Sample                                                                                         | Olympic Unknown                                               | - Select -                                                                      |
| Contacts<br>Advisory Committee | Count: 🛛                                                                                                    | Count of Birthing Centers Using<br>Entry Portal:              | HIE Implementation Status:                                                      |
| IT Current                     |                                                                                                    |                                                               | - Select -                                                                      |
| HIT Elements                   | HL7 Result Messages Sent? <sup>  O</sup> Yes                                                                          | Count of Samples Entered Using                                | HIE Data Exchange Status: @                                                     |
|                                | ○ No                                                                                                    | Entry Portal:                                                 | - Select -                                                                      |
|                                | <ul> <li>Unknown</li> <li>HL7 Result Message Recipient<br/>Count: </li> <li>Electronically Reported Sample</li> </ul> | NBS Result Retrieval Portal Exists?<br>Yes<br>No<br>• Unknown | HIE Interfacing Funds Received?<br>Yes<br>No<br>Unknown<br>NBS Result Accessor: |
| Count: ©                       | Count:                                                                                                    | Count of Birthing Centers Using<br>Retrieval Portal: ©        | - Select -                                                                      |

NBS Activities Feedback Portal? @

Implementation Guide and HL7

Version: 0

NBS Result Sending Method: @

 $\sim$ 

- Select -

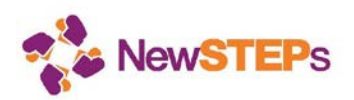

### 7.3 Cases identified by newborn screening

The conditions detected by newborn screening are rare, therefore it is only with the combined births across the U.S. that we will be able to identify trends in the true birth prevalence of disorders, and also understand trends over time. Consistent data collected across all programs in the country will provide valuable data for state public health departments, Title V reporting requirements, reports to legislators, and clinical care providers caring for children with these rare disorders.

\* Please note that your state must have a signed Memorandum of Understanding (MOU) with NewSTEPs/APHL before case information can be entered. For more information about the MOU process, please contact NewSTEPs at newsteps@aphl.org.

- 1. To enter a case, click on the Cases tab, then click on the Add New Case button.
- 2. First, select the condition, either by typing it in the text field on the left side, or selecting it on the right side (where conditions are organized by category). Click the **Next** button.

| - Back TO List Case Definition                                  |    |                                            |              |
|-----------------------------------------------------------------|----|--------------------------------------------|--------------|
| State *                                                         |    |                                            |              |
| - Select -                                                      |    |                                            |              |
| Disorder                                                        |    |                                            |              |
| Start typing a condition name                                   | OR | Select a condition<br>Fatty Acid Disorders |              |
| OR                                                              |    | - Select -                                 | $\checkmark$ |
| Import Case Demographic and Screening information from csv file |    | Organic Acid Disorders                     |              |
|                                                                 |    | - Select -                                 | $\checkmark$ |
|                                                                 |    | Amino Acid Disorders                       |              |
|                                                                 |    | - Select -                                 | $\checkmark$ |
|                                                                 |    | Other Disorders                            |              |
|                                                                 |    | - Select -                                 | $\checkmark$ |
|                                                                 |    | Endocrine Disorders                        |              |
|                                                                 |    | - Select -                                 | $\checkmark$ |
|                                                                 |    | Lysosomal Storage Disorders                |              |
|                                                                 |    | - Select -                                 | $\checkmark$ |
|                                                                 |    | Hemoglobin Disorders                       |              |
|                                                                 |    | - Select -                                 | $\checkmark$ |

3. After a condition is selected, the form for entering case details will load. The system will require you to input a state unique identifier and the infant's date of birth. Note that the NewSTEPs Data Repository does ask for date of birth and dates and times of service, which are collected only in the browser for the purpose of calculating differences in dates and times (i.e., days elapsed between birth and screening) - other than birth year, NO date or time is stored in the NewSTEPs Data Repository.

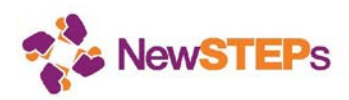

Enter as much information as you can with infant detailed information, screening details, and collection information.

Some conditions include diagnostic workup data, including enzymatic test details and molecular genetic testing results. As a public health surveillance program, it is critically important for NewSTEPs to have accurate definitions of each disorder.

NewSTEPs has partnered with HRSA to provide case definitions for use in public health newborn screening. A tool kit that includes the case definition worksheets, a sample letter to a medical provider, etc. are provided for your use on the NewSTEPs website and are <u>linked here</u> and should be completed in collaboration with the clinical care providers. For those conditions with an attached Diagnostic Workup within the repository, you can find a PDF version of the <u>worksheets</u> on the NewSTEPs website. You can print out and fill out the worksheet by completing demographic information and any data available from within the newborn screening program. These worksheets are intended to be tools to help in the collection of the data elements within the clinicians, but to allow categorization of the certainty of the public health surveillance reported case. Please use the provided worksheets to collect the appropriate information. When possible, please collect the laboratory results for your internal records. These will never be shared beyond your program, but will help to support the case definition.

Many positive newborn screening results take significant time for resolution. We ask that the case definitions be closed after a year from the child's birth and all relevant data be entered by this point.

| Enzymatic                                                                                                    | Molecular Genetics                                                                                                    |  |
|----------------------------------------------------------------------------------------------------|----------------------------------------------------------------------------------------------------|--|
| Final Diagnosis as determined by metabolic geneticist or clinician performing the follow-up           - Select -                                                                                                    | Was mutation analysis done?<br>● Yes ○ No ○ Unknown<br>What genes were included in the mutation analysis?                                                                                                    |  |
| Were urine organic acids tested?<br>O Yes O No O Unknown                                                                                                    | ✓ HLCS Gene<br>Check the types of variants found on:                                                                                                    |  |
| Were plasma acylcarnitines tested?          Image: West of the state of the state of th | Allele 1:<br>Variant known to be disease causing<br>Variant of unknown significance<br>Wild Type (Normal)<br>Unknown<br>Allele 2:<br>Variant known to be disease causing<br>Variant of unknown significance<br>Wild Type (Normal)<br>Unknown |  |
| Were infant chemistries (biotinidase) studies completed?<br>O Yes O No O Unknown                                                                                                    |                                                                                                    |  |
| Was enzyme analysis for holocarboxylase synthetase deficiency enzyme activity completed?<br>O Yes O No O Unknown                                                                                                    |                                                                                                    |  |
| Complete - The case data entry is complete. All available data related to this diagnosis (obtained through one year of age) has been entered.                                                                                                    |                                                                                                    |  |

#### **Diagnostic Workup**

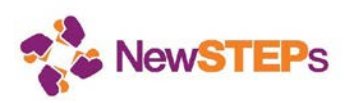

4. After all information has been entered, click the **Save** button. If you are certain that the information you have provided is complete for the year, please also check the **Complete** box before saving.

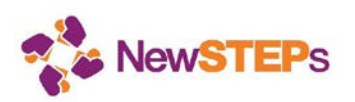

- 5. The new case will then be visible in the table of cases on the *Cases* tab.
- 6. To edit an existing case, click on the edit icon from the cases table, as shown below.

|                  |            | Add New 0                                           |             |              | Add New Case |
|------------------|------------|-----------------------------------------------------|-------------|--------------|--------------|
| 1-3 of 3 Results |            |                                                     | 20 Per Page | \$ Ba        | ck 1 Next    |
| State Unique ID  | Birth year | Condition                                           |             | Last Updated | Action       |
| trg-10312-1-q104 | 2012       | S,S disease (Sickle cell anemia) - Hb SS            |             | 09/16/2013   | • C          |
| trg-8446-1-q81   | 2012       | Cystic fibrosis - CF                                |             | 09/16/2013   | ° c coll     |
| trg-9873-1-q76   | 2012       | 3-Methylcrotonyl-CoA carboxylase deficiency - 3-MCC |             | 09/16/2013   | © (7         |

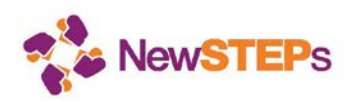

### 7.4 Quality Indicators

The <u>eight Quality indicators (QI)</u> have undergone careful evaluation by stakeholders to assure agreement on definitions and will be used to provide longitudinal comparisons within a program as well as comparisons to aggregate data across programs. QIs are calculated using information from state profiles, cases, and QI-specific information.

\* Please note that your state must have a signed Memorandum of Understanding (MOU) with NewSTEPs/APHL before QI information can be entered. For more information about the MOU process, please contact NewSTEPs at newsteps@aphI.org

To enter QIs, click on the *Quality Indicators* tab. This will display a list of all quality indicators. Select the year for which you're entering quality information, then select *Demographics* to enter state demographic data.

| YEAR *                                                                                                    |
|----------------------------------------------------------------------------------------------------|
| - Select -                                                                                                    |
| SECTION *                                                                                                    |
| Additional Screening Data - Additional state-level data that provides peripheral annual screening information Quality Indicator 1 - Percent of dried blood spot specimens that were unacceptable due to improper collection and/or transport Quality Indicator 2 - Percent of dried blood spot specimens with at least one missing state-defined essential data field upon receipt at the lab Quality Indicator 3 - Percent of eligible newborns not receiving a newborn screen, reported by dried blood spot or point-of-care screen(s) Quality Indicator 4 - Percent of infants that have no recorded final resolution (confirmed diagnosis or diagnosis ruled out by an appropriate medical professional) with the newborn screening program Quality Indicator 5 - Percent of infants with an out-of-range newborn screen result requiring clinical diagnostic workup by an appropriate medical professional, reported by disorder category Quality Indicator 7 - Percent of disorders detected by newborn screening with a confirmed diagnosis by an appropriate medical professional, reported by disorder category Quality Indicator 8 - Percent of missed cases, reported by disorder Demographics - State Demographic Data View QI Summary - A Summary of all QI data for the yaer and state selected compared by year. |
| Import Quality Indicator Data from a File.                                                                                                    |
| Select a completed Annual Births csv file: Browse Submit File                                                                                                    |

Select the Year and then click on Demographics.

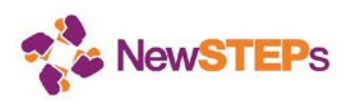

| Additional Screening<br>Data | State Demographic Data                            | Save   C                                                                |
|------------------------------|---------------------------------------------------|-------------------------------------------------------------------------|
| Quality Indicator 1          | Demographic information entered below provides of | details on the racial, ethnic, and gender distributions for your state. |
| Quality Indicator 2          |                                                   |                                                                         |
| Quality Indicator 3          | DEMOGRAPHICS OFFICIAL?                            | ETHNIC DISTRIBUTION                                                     |
| Quality Indicator 4          | ⊖ Yes                                             | Hispanic, Latino/a, or Spanish origin                                   |
| Quality Indicator 5          | ○ No                                              | %                                                                       |
| Quality Indicator 6          | RACIAL DISTRIBUTION                               | Not of Hispanic, Latino/a, or Spanish origin                            |
| Quality Indicator 7          | White                                             | %                                                                       |
| Quality Indicator 8          | %                                                 | Not Reported                                                            |
| Demographics                 | Black or African American                         | %                                                                       |
|                              | %                                                 | Unknown                                                                 |
|                              | American Indian or Alaska Native                  | %                                                                       |
|                              | %                                                 |                                                                         |
|                              | Asian                                             | SEX DISTRIBUTION                                                        |
|                              | %                                                 | Female                                                                  |
|                              | Native Hawaiian or other Pacific Islander         | %                                                                       |
|                              | %                                                 | Male                                                                    |
|                              | Not Reported                                      | %                                                                       |
|                              | %                                                 | Unspecified                                                             |
|                              | Unknown                                           | %                                                                       |

Next, select Additional Screening Data and enter or confirm the information. Remember to click the Save button before moving on the next tab.

| Additional Screening<br>Data | Additional Screening Data Save   Cancel                                                                                    |  |  |  |  |  |
|------------------------------|----------------------------------------------------------------------------------------------------|--|--|--|--|--|
| Quality Indicator 1          | The information entered below provides additional screening data including the number of birthing hospitals in your state, |  |  |  |  |  |
| Quality Indicator 2          | who came in from other states for screening and cared for by specialists in your state, etc                                |  |  |  |  |  |
| Quality Indicator 3          | BIRTH STATISTICS                                                                                                    |  |  |  |  |  |
| Quality Indicator 4          |                                                                                                    |  |  |  |  |  |
| Quality Indicator 5          | How many infants screened were born in your state?                                                                         |  |  |  |  |  |
| Quality Indicator 6          | How many birthing centers are in your state?                                                                               |  |  |  |  |  |
| Quality Indicator 7          | DRIED BLOOD SPOT SCREENING STATISTICS                                                                                      |  |  |  |  |  |
| Demographics                 | How many infants born in your state received DBS NBS at an out of state NBS program?                                       |  |  |  |  |  |
|                              | How many infants born out of state received DBS NBS through your NBS program?                                              |  |  |  |  |  |
|                              | EARLY HEARING DETECTION AND INTERVENTION SCREENING STATISTICS                                                              |  |  |  |  |  |
|                              | How many infants born in your state received EHDI screening at an out of state NBS program?                                |  |  |  |  |  |
|                              | How many infants born out of state received EHDI screening through your NBS program?                                       |  |  |  |  |  |
|                              | CRITICAL CONGENITAL HEART DISEASE SCREENING STATISTICS                                                                     |  |  |  |  |  |
|                              | How many infants born in your state received CCHD screening at an out of state NBS program?                                |  |  |  |  |  |
|                              | How many infants born out of state received CCHD screening through your NBS program?                                       |  |  |  |  |  |
|                              | Paus I Cance                                                                                                    |  |  |  |  |  |
|                              | True Case Counts by Disorder                                                                                               |  |  |  |  |  |
|                              | Count Disorder                                                                                                    |  |  |  |  |  |
|                              |                                                                                                    |  |  |  |  |  |

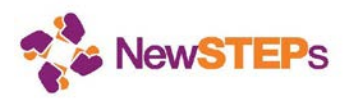

Then, select each QI and enter or confirm the information for each. For each, click the **Save** button before moving onto the next.

Please note that for each QI, enter the "Number of" the system will calculate the "Percent". Additionally, QIs 5e, 5f, 7 and 8 will be pre-calculated based on the case data entered in the "Cases" tab.

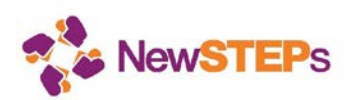

# 7.5 Next Steps

The NewSTEPs Data Repository will continue to be updated with new features. We anticipate that these updates will occur on a quarterly basis, with more frequent updates as needed.

### 7.6 Further Assistance

**Contact information for Assistance:** If you have any questions or feedback on the NewSTEPs Data Repository, please contact Careema Yusuf at 240-485-2761 or at <u>careema.yusuf@aphl.org</u> or Sari Edelman at 240-485-3839 or at <u>sari.edelman@aphl.org</u>.

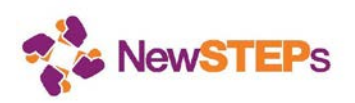

# **Revision History**

Changes to this document are reflected in this Revision History table.

| Date       | Version     | Description                                 | Revised by    |
|------------|-------------|---------------------------------------------|---------------|
| 09/30/2013 | Version 1.0 | Initial draft                               | Leslie Power  |
| 03/04/2014 | Version 1.1 | Revised draft                               | Careema Yusuf |
| 05/07/14   | Version 2.0 | Updated to reflect new tabs                 | Careema Yusuf |
| 8/09/2016  | Version 3   | Updated to reflect new tabs and revised QIs | Sari Edelman  |
| 6/19/2018  | Version 4   | Updated to reflect new order of tabs        | Sari Edelman  |